Высокие технологии в экологическом проектировании

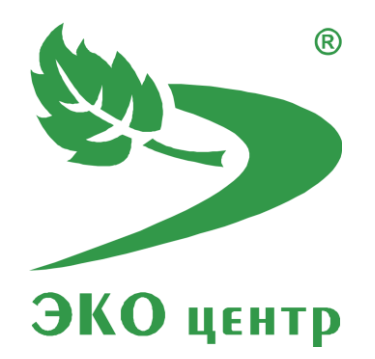

# Шум в помещении

Руководство пользователя (ред. 31.05.2021)

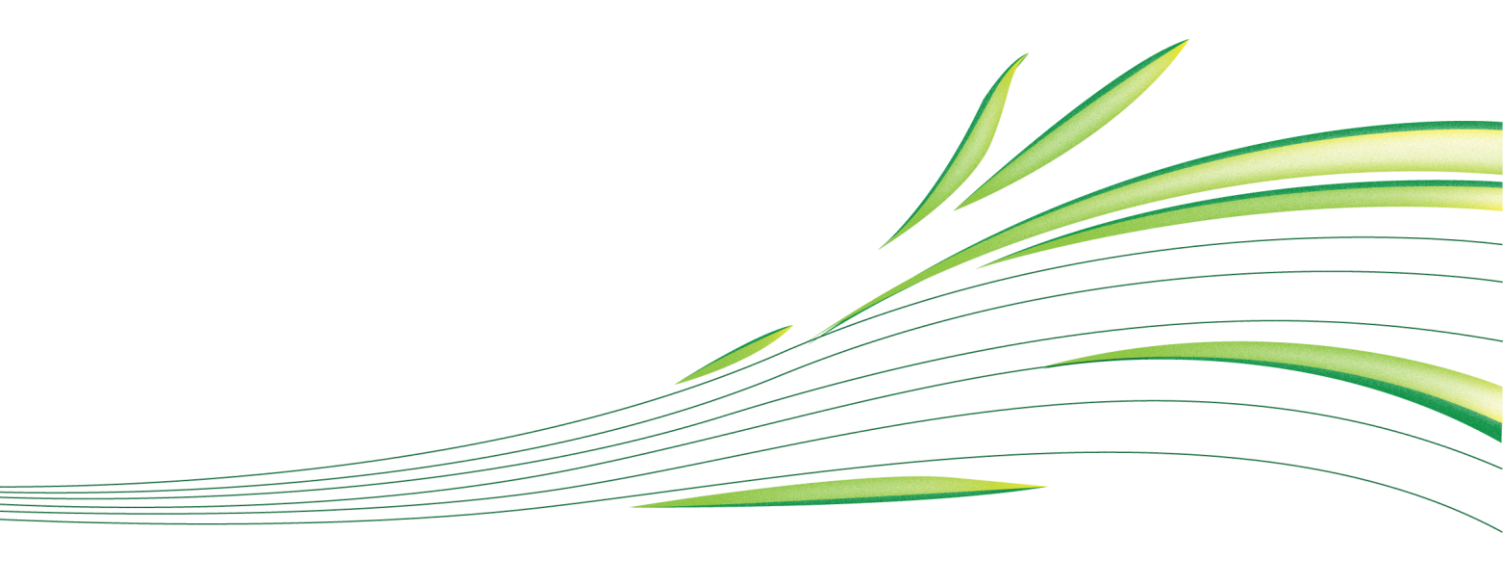

**WWW.eco-c.ru** © 2008 - 2021 ООО «ЭКО центр»

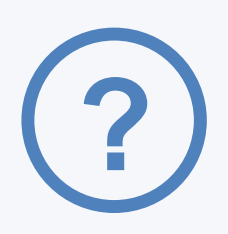

## Шум в помещении

Программа предназначена для расчёта уровней звукового давления при оценке внутреннего воздействия источников шума на нормируемые объекты в помещении.

Методическая основа:

- СП 254.1325800.2016 Здания и территории. Правила проектирования защиты от производственного шума
- СП 51.13330.2011 Защита от шума. Актуализированная редакция СНиП 23-03-2003 (с Изменением N 1)
- ГОСТ Р 12.4.212-99 (ИСО 4869-2-94) Система стандартов безопасности труда (ССБТ). Средства индивидуальной защиты органа слуха. Противошумы. Оценка результирующего значения Акорректированных уровней звукового давления при использовании средств индивидуальной защиты от шума
- ГОСТ Р 52797.1-2007 (ИСО 11690-1:1996) Акустика. Рекомендуемые методы проектирования малошумных рабочих мест производственных помещений. Часть 1. Принципы защиты от шума
- ГОСТ Р 52797.2-2007 (ИСО 11690-2:1996) Акустика. Рекомендуемые методы проектирования малошумных рабочих мест производственных помещений. Часть 2. Меры и средства защиты от шума

#### Содержание

| Начало работы     | 3  |
|-------------------|----|
| Интерфейс         | 3  |
| Топооснова        | 4  |
| Карта-схема       | 6  |
| Исходные данные   | 7  |
| Расчет            | 14 |
| Экспертный расчет | 17 |
| Горячие клавиши   | 18 |
| Разработчик       | 19 |

### Начало работы

Для работы с программой предусмотрено два вида лицензий. **Фиксированная** - позволяет установить программу только на один компьютер. **Персональная** - лицензия с привязкой к электронному ключу защиты (USB-ключ), в этом случае эксплуатация программы возможна на том компьютере, к которому физически подключен USB-ключ. Программа работает с отдельными проектами-файлами имеющими расширение .edbax. Комплекс расчетов при старте открывает новый проект. Можно параллельно запускать программу с разными файлами и производить обмен через буфер обмена. Для удобства реализована система всплывающих подсказок: задержите курсор над кнопкой панели инструментов, и всплывающая подсказка сообщит Вам о том, какое действие будет выполнено при нажатии данной кнопки.

### Интерфейс

Кнопки сохранения, открытия нового проекта, отмены и повторения действия находятся на панели

**быстрого доступа** – В левом верхнем углу окна открытого проекта. В верхней части программы находится **Лента** - область выбора рабочего окна и доступных для этого окна команд.

Топооснова Карта-схема Исходные данные Расчёт

**Главное меню** программы расположено на **Ленте** и доступно по клику на самой левой области **Ленты** (левее меню **Топооснова**).

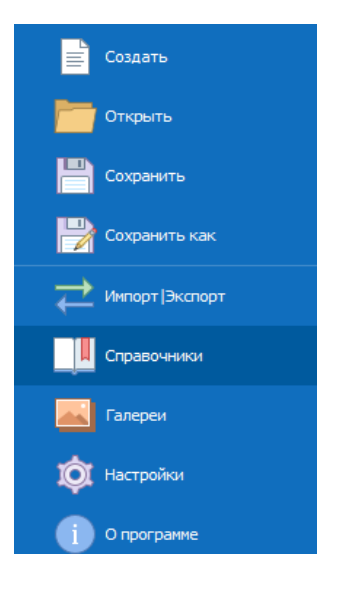

### Топооснова

| • Точка 📑 Прямоугольник     | 🔺 Текст     | 🖒 Копировать | 🛟 Переместить  | / Отразить 🗸 | 🖅 Создать выноску | 🛑 Объединить                  | 🟒 Обрезать  | 📕 Выравнивание 🗸 |
|-----------------------------|-------------|--------------|----------------|--------------|-------------------|-------------------------------|-------------|------------------|
| 🕜 Отрезок 🅎 Многоугольник 🗸 | 🛋 Рисунок 🗵 | 🔏 Вырезать   | а Скопировать  | Растянуть 👻  | 💿 Построить буфер | <ul> <li>О Вычесть</li> </ul> | / Удлинить  | 1 Расставить     |
| 🛹 Ломаная 🕝 Круг 🗵          | 🖁 Размер 🗸  | 📑 Вставить   | 🔵 Повернуть 🗸  | 前 Удалить    | 🔗 Преобразовать 🗸 | 🕦 Пересечь                    | 🥠 Разорвать | ↔ Распределить   |
| Вставить фигуру             |             |              | Редактирование |              |                   | Инструменты                   |             | Выровнять        |

Фигуры топоосновы вставляются в текущий слой. Фигуры на служебных слоях могут быть связаны с базой данных.

Ускоренный переход от фигуры к записи базы данных возможен если выделить фигуру и нажать клавишу **<F3>**.

Выделять фигуры можно как зажав кликом в первой точке по области карты левую кнопку мыши и отпустив её во второй точке, расположенной левее первой точки для секущей рамки (зелёный оттенок) или правее первой точки для охватывающей рамки (синий оттенок). В результате для секущей рамки будут выделены все фигуры, которые попадут в рамку хотя бы частично, а для охватывающей рамки – попадут в рамку полностью.

При выборе фигуры в правой части экрана в верхней его части расположена панель **Свойств фигур** на которой можно увидеть и отредактировать в численном виде свойства фигур. Для надписей команды выравнивания применяются в зависимости от активной вкладки **Свойства фигур** или **Надписи**.

| Свойства фигур | Узлы и отрезки |                    |           |   |   |   |
|----------------|----------------|--------------------|-----------|---|---|---|
| Выбрать:       |                | многоугольники (2) |           | Ŧ | 1 | Ь |
| Слой           |                |                    |           |   |   | - |
| Азимут         |                |                    |           |   |   |   |
| Центр          |                |                    |           |   |   |   |
| X              | Y              | 609,94             | 468,96    |   |   |   |
| Размер         |                |                    |           |   |   |   |
| Длина          | Ширина         | 200                | 75        |   |   |   |
| Периметр       | Площадь        | 1,1 км             | 3,0000 га |   |   |   |

В том же окне, есть вкладка Узлы и отрезки, тут отображаются точки из которых состоит фигура

| Сво | ойства фигур  | Узлы и отрезки |       |                    |          |
|-----|---------------|----------------|-------|--------------------|----------|
|     | х             | Y              | Длина | Азимут             |          |
| +   | 540,93        | 387,45         | 200   | 19,7               | <b>A</b> |
|     | 608,34        | 575,75         | 75    | 109,7              |          |
|     | 678,95        | 550,47         | 200   | 199,7              |          |
|     | 611,54        | 362,17         | 75    | 289,7              |          |
|     | 678,95        | 550,47         | 200   | 199,7              |          |
|     | 611,54        | 362,17         | 75    | 289,7              | -        |
| Точ | ка 1 из 8 🕀 🗧 | 単 🗇 🗹 🖻 🔍      | Замк  | нут Начало контура | Þ        |

Каждая фигура находиться на соответствующем своему названию слое, в правой нижней части экрана есть окно для работы со всеми слоями.

5 Шум в помещении Руководство пользователя (ред. 31.05.2021)

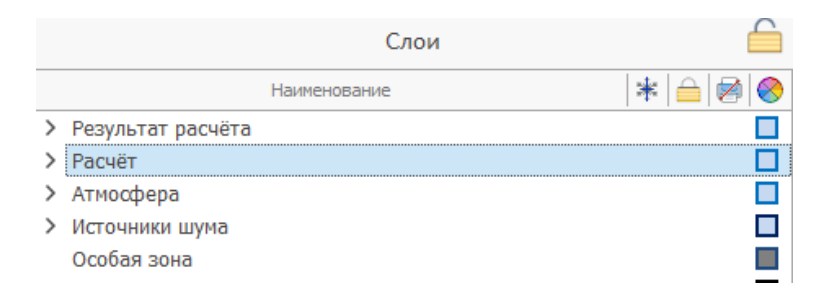

Кнопка замка над всеми слоями позволяет заблокировать для редактирования все слои кроме текущего. Это удобно, когда необходимо сосредоточиться на проработке фигур определённого слоя, исключив возможность случайного выделения фигур любых других слоёв.

Слои вычерчиваются на карте последовательно, слой над слоем от нижнего к верхнему.

Настройки слоёв кроме таких стандартных возможностей как выбор цвета, заполнения, полупрозрачности имеют поля масштаба видимости слоя, что позволяет создавать карты одновременно с различной степенью картографической генерализации.

### Карта-схема

Окно содержит кнопки, которые используются для создания объектов на карте – ИШ, помещения, расчетные зоны и пр. Объекты автоматически добавляются на соответствующий их названию слой.

| Q         | Ze -        | <ul> <li>Точечный</li> <li>Линейный</li> </ul> | 🖗 Точка ~<br>,가, Граница ~ | Помещение Проникающий ч | Фон<br>Щ Экран | Harran    | 📕 1. А4 базовый | * |
|-----------|-------------|------------------------------------------------|----------------------------|-------------------------|----------------|-----------|-----------------|---|
| выбрать   | <u>'%</u> - | 🏠 Площадной                                    | 🏢 Сетка 🗸                  | 📻 Излучаемый \vee       | 🎛 П- экран     | пастроика |                 | - |
| Принадлеж | кность      | Вста                                           | вить                       | Вставить вн             | утри           | H         | апечатать       |   |

В нижней правой части окна, находится поле настройки просмотров результатов расчета, где Вы можете выбрать интересующие строки и посмотреть результаты расчета на карте-схеме. Чтобы

включить или выключить отображение результатов нажмите на кнопки 🥯 🕰.

|   |   |                | Просмотр р   | езультатов расчёта 🛛 😋 |  |
|---|---|----------------|--------------|------------------------|--|
|   |   | Данные         |              | Результат              |  |
|   | - | частота        | максимум, дБ | наименование           |  |
| • | - | 31.5 Гц        | -            | 5. Пользовательская    |  |
|   | - | 63 Гц          | 94,029       | 5. Пользовательская    |  |
|   | - | 125 Гц         | 87,029       | 5. Пользовательская    |  |
|   | - | 250 Гц         | 81,029       | 5. Пользовательская    |  |
|   | - | 500 Гц         | 78,029       | 5. Пользовательская    |  |
|   | - | 1000 Гц        | 75,029       | 5. Пользовательская    |  |
|   | - | 2000 Гц        | 73,029       | 5. Пользовательская    |  |
|   | - | 4000 Гц        | 71,029       | 5. Пользовательская    |  |
|   | - | 8000 Гц        | 69,029       | 5. Пользовательская    |  |
|   | - | La <b>(</b> эк | 81,668       | 5. Пользовательская    |  |
|   | - | Lама           | 81,668       | 5. Пользовательская    |  |

### Исходные данные

На **Ленте** рабочего окна **Исходные данные** размещены команды выбора текущей таблицы и инструменты для работы с таблицей.

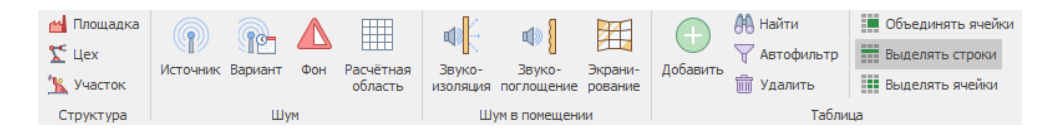

В таблице Источник Вы можете задать параметры источника шума.

|   |   |     |   |                              |                  | Источник шума |       | Параметры |                 |     |      |     | Координаты |    |                |  |
|---|---|-----|---|------------------------------|------------------|---------------|-------|-----------|-----------------|-----|------|-----|------------|----|----------------|--|
|   |   | Z   | 1 | *                            | і № наименование |               | стиль | курс, °   | курс, ° угол, ° |     | Н, м | Xı  | Yı         | Х2 | Y <sub>2</sub> |  |
| Þ | 1 | 001 | 1 |                              | 0001             | Труба         | 1     | -         | -               | -   | 35   | 240 | 306        | -  | -              |  |
|   | 1 | 001 | 1 | 0002 Ист. переменного тока - |                  | -             | -     | -         | 10              | 215 | 305  | 215 | 295        |    |                |  |

Также, указать принадлежность, настроить учёт в результатах расчёта.

| Принадлех | кность  |            |               |
|-----------|---------|------------|---------------|
| Площад    | ка      | 1. Железно | дорожное депо |
| Цex       |         | 1. Цех №1  |               |
| Участок   |         | 1. Участок | Nº1           |
| Источник  | шума    |            |               |
| 👫 Замо    | розка   |            |               |
| N₽        |         | 0001       |               |
| Наимено   | вание   | Труба      |               |
| Параметри | ы       |            |               |
| Стиль     |         | 1          |               |
| Kypc, °   | Угол, ° | -          | -             |
| Подъём,   | , Ĥ (м) | -          |               |
| Координат | ы       |            |               |
| Н, м      | Ь, м    | 35         | -             |
| Xı        | Yı      | 240        | 306           |
| X 2       | Y2      | -          | -             |
| СК        |         | OCK        |               |

На правой нижней панели можно редактировать данные по вариантам источника шума и их основным характеристикам.

|            | 🔄 Варианты ИШ |       |       |           |        |      |      |      |      |  |  |  |  |  |  |
|------------|---------------|-------|-------|-----------|--------|------|------|------|------|--|--|--|--|--|--|
|            | $\checkmark$  | •9    | Nº ▲  | Наимен    | ование |      |      |      |      |  |  |  |  |  |  |
|            | 31.5          | 63    | 125   | 250       | 500    | 1000 | 2000 | 4000 | 8000 |  |  |  |  |  |  |
|            |               |       | 1     | Вариант 1 |        |      |      |      |      |  |  |  |  |  |  |
| ľ          | -             | 75    | 67    | 73        | 76     | 75   | 76   | 69   | 60   |  |  |  |  |  |  |
|            | $\checkmark$  |       | 2     | Вариан    | т 2    |      |      |      |      |  |  |  |  |  |  |
|            | -             | 76    | 65    | 72        | 78     | 75   | 76   | 69   | 60   |  |  |  |  |  |  |
|            |               |       |       |           |        |      |      |      |      |  |  |  |  |  |  |
| <b>1</b> И | 32 + -        | - 5 % | 6 🖬 🗊 | ∎⊖        | 4      |      |      |      | •    |  |  |  |  |  |  |

В таблице **Вариант** задаются параметры варианта источника шума. Варианты одного источника шума учитываются в расчётах как работающие неодновременно.

|   |     | Принадлежность Вариант ИШ (режим работы) |     |    |      | 🛛 (режим работы) |   | Описание | Удель        | ный экві | ивалент  | ный УЗ№ | 1 в окта | вной по | noce (Fu | ), Lw эк | в. <b>(</b> дБ) |      |      |      |
|---|-----|------------------------------------------|-----|----|------|------------------|---|----------|--------------|----------|----------|---------|----------|---------|----------|----------|-----------------|------|------|------|
|   | 4   |                                          | Z   | 1  | •    | $\checkmark$     | Э | N₽       | наименование |          | методика | 31.5    | 63       | 125     | 250      | 500      | 1000            | 2000 | 4000 | 8000 |
| Γ | • 1 |                                          | 001 | 01 | 0001 |                  |   | 1        | Вариант 1    | -        | -        | -       | 75       | 67      | 73       | 76       | 75              | 76   | 69   | 60   |
|   | 1   | L                                        | 001 | 01 | 0001 | $\checkmark$     |   | 2        | Вариант 2    | -        | -        | -       | 76       | 65      | 72       | 78       | 75              | 76   | 69   | 60   |

Можно указать принадлежность к конкретному источнику шума, добавить описание, обратиться к справочникам и рассчитать уровень звуковой мощности. Если величины максимального уровня звуковой мощности не заданы (число в ячейке «0» - отображается как «-»), то в расчётах будут использованы величины эквивалентного уровня звуковой мощности.

С помощью диалогового окна «**Расчёт уровня звуковой мощности**» можно выполнить пересчёт эквивалентного уровня звуковой мощности в максимальный по формуле: Lmax = Lэкв - 10\*Lg\*(т/T), где т – период воздействия источника шума; Т – период наблюдения.

| Принадле     | жност    | ь                     |           |             |          | $\sim$ |
|--------------|----------|-----------------------|-----------|-------------|----------|--------|
| Площад       | цка      |                       | 1. Желе   | знодорожн   | юе депо  |        |
| Цex          |          |                       | 1. Цех I  | <b>1</b> ⁰1 |          |        |
| Участо       | к (помец | ц.)                   | 1. Учас   | ток №1      |          |        |
| Источн       | ик шума  |                       | 1. Труб   | а           |          |        |
| Вариант И    | ш        |                       |           |             |          | $\sim$ |
| $\checkmark$ | 9        |                       |           |             |          |        |
| N₽           |          |                       | 1         |             |          |        |
| Наимен       | ование   |                       | Вариан    |             |          |        |
| Описание     |          |                       |           |             | $\wedge$ |        |
| Режимы       |          |                       |           |             |          |        |
| Методи       | ка       |                       | -         |             |          |        |
| Эквивален    | нтный !  | <mark>/</mark> ЗМ (Гц | ), Lw экв |             | $\sim$   |        |
| 31,5         | 63       | 125                   | -         | 75          | 67       |        |
| 250          | 500      | 1000                  | 73        | 76          | 75       |        |
| 2000         | 4000     | 8000                  | 76        | 69          | 60       |        |
| Максимал     | ьный У   | ЗМ <mark>(Гц)</mark>  | , Lw мако | с. (дБ)     |          | $\sim$ |
| 31.5         | 63       | 125                   | -         | -           | -        |        |
| 250          | 500      | 1000                  | -         | -           | -        |        |
| 2000         | 4000     | 0000                  | -         |             |          |        |

Расчет уровня звуковой мощности

Таблица **Фон** позволяет внести параметры фонового шума. Фоновый шум – это уровень сторонних источников шума, которые не включаются в акустический расчёт в явном виде, а задаются как уровень звукового давления в точке с установленными координатами. Уровень звукового давления в точке с установленными координатами. Уровень звукового давления будет энергетически просуммирован с вкладом учитываемых в расчёте источников шума. В координатах расчётных точек, расположенных на некотором расстоянии от координат точек фонового шума, величины уровня звукового давления будут рассчитыны методом интерполяции с учётом расстояний до точек фонового шума.

|   | Фоновый шум |    |                    |   |      | ювый шум     |   | Коор | динаты |     | Эквивалентный УЗД в октавной полосе (Гц), Lp экв. |     |     |      |      |      |   |   |  |
|---|-------------|----|--------------------|---|------|--------------|---|------|--------|-----|---------------------------------------------------|-----|-----|------|------|------|---|---|--|
| 1 | Z           |    | ✓ 🧐 № наименование |   | Н, м | Н, м Х Ү     |   | СК   | 31,5   | 63  | 125                                               | 250 | 500 | 1000 | 2000 | 4000 |   |   |  |
|   | 1 002       | 02 | ~                  | - | 1    | наименование | 5 | 300  | 300    | ОСК | -                                                 | -   | -   | -    | -    | -    | - | - |  |
| • | 1 002       | 02 | ~                  | - | 2    | фон          | 5 | 150  | 150    | ОСК | -                                                 | -   | -   | -    | -    | -    | - | - |  |

#### И другие настройки:

| Принадле | жности  |                         |              |              |          | $\sim$ |
|----------|---------|-------------------------|--------------|--------------|----------|--------|
| Площа,   | дка     |                         | 1. Желез     | нодорож      | ное депо |        |
| Цex      |         |                         | 2. Цех N     | º2           |          |        |
| Помеще   | ение    |                         | 2. Участ     | ок №2        |          |        |
| Фоновый  | шум     |                         |              |              |          | $\sim$ |
| ~        | 5       |                         |              | /            | -        |        |
| Nº       |         |                         | 1            |              |          |        |
| Наимен   | ование  |                         | наимено      | вание        |          |        |
| Высота   | , м     |                         | 5            |              |          |        |
| Учёт     |         |                         |              | $\checkmark$ | ٢        |        |
| Координа | ты      |                         |              |              |          | $\sim$ |
| Х        |         |                         | 300          |              |          |        |
| Y        |         |                         | 300          |              |          |        |
| СК       |         |                         | OCK          |              |          |        |
| Эквивале | нтный У | / <mark>ЗД (</mark> Гц) | ), Lp экв. ( | (дБ)         |          | $\sim$ |
| 31,5     | 63      | 125                     | -            | -            | -        |        |
| 250      | 500     | 1000                    | -            | -            | -        |        |
| 2000     | 4000    | 8000                    | -            | -            | -        |        |
| Максимал | іьный У | З <mark>Д (Гц)</mark>   | , Lp макс.   | (дБ)         |          | $\sim$ |
| 31,5     | 63      | 125                     | -            | -            | -        |        |
| 250      | 500     | 1000                    | -            | -            | -        |        |
| 2000     | 4000    | 8000                    | -            | -            | -        |        |

Таблица Расчетная область позволяет настроить учет по конкретным расчетным областям/точкам.

|  |   |   |                  |   | Pa | счётная область         |       | Параметрь | d      |      |      |     |     | Координаты |                |
|--|---|---|------------------|---|----|-------------------------|-------|-----------|--------|------|------|-----|-----|------------|----------------|
|  |   | Z | - <del>1</del> - | ~ | N₽ | наименование            | стиль | тип       | шаг, м | Ĥ, м | Н, м | Xı  | Yı  | Х2         | Y <sub>2</sub> |
|  | - | - | -                |   | 1  | Расчетная область (р-н) |       | -         | 100    | -    | 1,5  | 0   | 400 | 700        | 400            |
|  | - | - | -                |   | 2  | Расчетная область (Пром |       | -         | 30     | -    | 1,5  | 305 | 400 | 305        | 150            |

А также указать принадлежность к площадке/цеху/помещению и ввести другие параметры.

Для расчёта шума в помещении и источники шума и расчётные области должны принадлежать одному помещению.

Для передачи звука из помещения в другое помещение или на территорию неободимо выполнить описание звукоизолирующего сегмента.

| Принадле  | жность    |            |                | ^      |
|-----------|-----------|------------|----------------|--------|
| Площад    | цка       | 1. Железно | одорожное депо |        |
| Цex       |           | 2. Цех №2  |                |        |
| Помеще    | ние       | 6. Цех №2  | (помещение)    |        |
| Расчётная | я область |            |                | $\sim$ |
| 🗸 Учё     | т         |            | $\checkmark$   |        |
| N₽        |           | 3          |                |        |
| наимен    | ование    | Цех №2 (п  | омещение)      |        |
| Параметр  | ы         |            |                | $\sim$ |
| Стиль     |           | сетка      |                |        |
| Тип зон   | ы         | авто       |                |        |
| Шаг, м    |           | 10         |                |        |
| Подъём    | , Ĥ (м)   | -          |                |        |
| Координа  | ты        |            |                | $\sim$ |
| Н, м      | Ь, м      | 1,5        | 40             |        |
| Xi        | Yi        | 0          | 20             |        |
| X2        | Y2        | 60         | 20             |        |
| CK        |           | СКП        |                |        |
| Печать    |           |            |                | $\sim$ |
| Макет г   | течати    | -          |                |        |
| Масшта    | 6, M 1:   | -          |                |        |

Таблица **Звукоизоляция** позволяет задать звукоизолирующие свойства звукоизоляционного сегмента и описать схему проникновения шума в помещение или излучение шума из помещения на территорию.

|    |           | m   |   | Cer | мент звукоизолирующий |       | Параметры |      |    |       | Звукои | золяция, | R <b>(</b> дБ <b>)</b> |      |       |       |     |
|----|-----------|-----|---|-----|-----------------------|-------|-----------|------|----|-------|--------|----------|------------------------|------|-------|-------|-----|
|    | <b>**</b> | Zc  |   | N₽  | наименование          | S, M² | методика  | 31.5 | 63 | 125   | 250    | 500      | 1000                   | 2000 | 4000  | 8000  | н   |
| ١. | 1         | 001 | 1 | 1   | стена 4               | 360   | -         | -    | -  | 0,015 | 0,025  | 0,025    | 0,02                   | 0,02 | 0,015 | 0,015 | тек |
|    | 1         | 001 | 1 | 1   | стена 3               | 240   | -         | -    | -  | 0,015 | 0,025  | 0,025    | 0,02                   | 0,02 | 0,015 | 0,015 | тек |

А также указать их принадлежность к площадке/цеху/помещению и ввести другие параметры.

Удобно создавать новый звукоизолирующий сегмент с помощью соответствующих (Вставить внутри Излучающий или Проникающий) инструментов на закладке Карта-схема. При этом будет создан как сам сегмент, так и пара «расчётная точка-источник шума». Предварительно на панели Принадлежность необходимо выбрать помещение, в котором будет располагаться источник шума или расчётная точка.

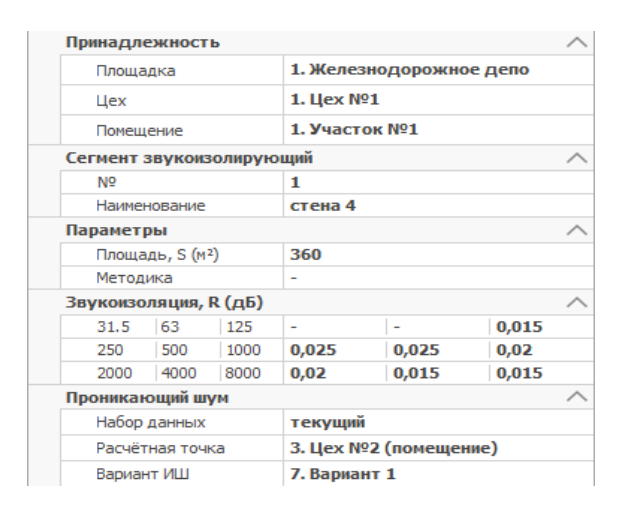

Справа, помимо, указания принадлежности и внесения различных параметров Вы можете обратиться к справочнику по звукоизоляции, расчитать параметры уровня звуковой мощности для эквивалентного источника шума и сформировать отчёт.

|          | Справочник по звукоизоляции        |
|----------|------------------------------------|
|          | Методика по звукоизоляции          |
| 鬪        | Заполнить ИШ по РТ и звукоизоляции |
| <b>e</b> | Напечатать отчёт по расчёту УЗМ ИШ |

Таблица Звукопоглощение предназначена для указания параметров звукопоглощающих поверхностей или отдельных звукопоглотителей конкретного помещения.

|   |   |          |     |   |              |    | Поверхность звукопогло | щающая   | Г       | Тараметры | ы     |       |      |    |       | Звукоп | 01 |
|---|---|----------|-----|---|--------------|----|------------------------|----------|---------|-----------|-------|-------|------|----|-------|--------|----|
|   |   | <b>*</b> | Z   |   | $\checkmark$ | N₽ | наименование           | методика | тип     | Ν, шт.    | S, M² | V, м³ | 31,5 | 63 | 125   | 250    |    |
| Г | Þ | 1        | 001 | 1 | ~            | 1  | элемент 1              | методика | Элемент | 1         | 240   | 4,8   | -    | -  | 0,015 | 0,025  |    |
|   |   | 1        | 001 | 1 | $\checkmark$ | 2  | элемент 2              | -        | Элемент | 1         | 360   | 7,2   | -    | -  | 0,015 | 0,025  |    |

А также указать принадлежность, настроить учет и ввести параметры. Данные указанные в качестве объёма учитываются (вычитаются) при вычислении общего объёма помещения, который принимается по умолчанию как произведение длины ширины и высоты помещения.

В программе учитываются следующие типы звукопоглощающих поверхностей:

- Ограждение ограждающие конструкции (стены, пол, потолок). Если в помещение добавить один такой элемент и не указать ему площадь (задать «0» в графе S,m<sup>2</sup>), то площадь будет рассчитана автоматически по длине, ширине и высоте помещения. Для ограждающих помещение поверхностей не задаётся объёма, который вычитаеть в расчётах из общего объёма помещения.
- Элемент отдельная зкукопоглащающая поверхность, предмет у коротого заданны удельные величины звукопоглощения в зависимости от площади элемента.
- Звукопоглотитель в расчётах учитываются величины звукопоглощения указанные в явном виде (не зависимо от площади звукопоглотителя). Объём звукопоглотителя учитывается в расчётах путём его вычитания из общего объёма помещения.

| Принадл | ежност    | ь       |          |            |        | $\sim$ |
|---------|-----------|---------|----------|------------|--------|--------|
| Площ    | адка      |         | 1. Желез | внодорожно | е депо |        |
| Цex     |           |         | 1. Цех N | 91         |        |        |
| Поме    | цение     |         | 1. Участ | ок №1      |        |        |
| Поверхн | ость зв   | укопогл | ощающая  | 1          |        | ~      |
| ✓ y     | нёт       |         |          | ~          |        |        |
| N₽      |           |         | 1        |            |        |        |
| Наиме   | енование  |         | элемент  | 1          |        |        |
| Парамет | ры        |         |          |            |        | $\sim$ |
| Тип     |           |         | Элемент  | r          |        |        |
| Колич   | нество, N | (шт.)   | 1        |            |        |        |
| Площ    | адь, S (м | 2)      | 240      |            |        |        |
| Объё    | м, V (м³) |         | 4,8      |            |        |        |
| Звукопо | глощен    | ie, ao  |          |            |        | $\sim$ |
| 31,5    | 63        | 125     | -        | -          | 0,015  |        |
| 250     | 500       | 1000    | 0,025    | 0,025      | 0,02   |        |
| 2000    | 4000      | 8000    | 0,02     | 0,015      | 0,015  |        |

В табилице Экранирование Вы можете заполнить параметры экранирующих поверхностей.

|   |   | -m  |   |              |    | Экран         |      |     |     | Координаты |     |       |     |  |
|---|---|-----|---|--------------|----|---------------|------|-----|-----|------------|-----|-------|-----|--|
|   | 1 | Zc  |   | $\checkmark$ | N₽ | наименование  | Н, м | Xı  | Yı  | Х2         | Y2  | Ь,м ▲ | СК  |  |
| 1 | 1 | 001 | 1 |              | 1  | Поверхность 1 | 2    | 150 | 150 | 100        | 100 | -     | OCK |  |
|   | 1 | 001 | 1 |              | 2  | Поверхность 2 | 2    | 200 | 200 | 100        | 0   | -     | ОСК |  |

Тип экрана определяется его геометрией. П-образный экран представляет собой ломаную линию, состоящую из 3-х отрезков. Чтобы создать новый экран необходимо на закладке **Карта-схема** на панели **Принадлежность** выбрать помещение, в котором будет располагаться экран, далее **Вставить внутри П-экран**.

А также указать принадлежность, настроить учет и ввести параметры.

| Принадле  | жность     |                 |                | / |
|-----------|------------|-----------------|----------------|---|
| Площад    | ка         | 1. Железн       | юдорожное депо |   |
| Цех       |            | <b>1. Цех №</b> | 1              |   |
| Помеще    | ние        | 1. Участо       | к №1           |   |
| Экран     |            |                 |                | / |
| 🗸 Учё     | г          |                 |                |   |
| N₽        |            | 1               |                |   |
| Наимено   | вание      | Поверхно        | сть 1          |   |
| Координат | гы         |                 |                | / |
| Высота    | Н Ширина Б | 2               | -              |   |
| Xi        | Yi         | 150             | 150            |   |
| Xz        | Yz         | 100             | 100            |   |
| CK        |            | OCK             |                |   |

### Расчет

Окно содержит кнопки, которые используются для настройки выходных данных, а также их отображения в напечатанном документе.

| Набор<br>данных | Ці.<br>Параметры | Рассчитать | набор<br>изоуровней | Вкладчики<br>в точке | Префикс | <ul> <li>Цеха, участки</li> <li>Фоновый шум</li> <li>Стили ИШ</li> </ul> | <ul> <li>Источники шума</li> <li>ИШ подробно</li> <li>ИШ непостоянные</li> </ul> | <ul> <li>Шум в помещении</li> <li>Местные условия</li> <li>Расчётные области</li> </ul> | <ul> <li>Результаты, спектр</li> <li>Результаты, La макс</li> <li>Карты-схемы</li> </ul> |
|-----------------|------------------|------------|---------------------|----------------------|---------|--------------------------------------------------------------------------|----------------------------------------------------------------------------------|-----------------------------------------------------------------------------------------|------------------------------------------------------------------------------------------|
|                 | Расчёт           |            | Резул               | ьтат                 | Отчёт   |                                                                          | Печат                                                                            | ать в отчёте                                                                            |                                                                                          |

Нажатие на Набор данных открывает окно позволяющее выбрать подходящий Вам набор данных.

|   |    | Набор данн             | њіх        |        | Паран | иетры расчё | та     | Поиск точек максимума |   |   |   | Ист    | очники - |              |
|---|----|------------------------|------------|--------|-------|-------------|--------|-----------------------|---|---|---|--------|----------|--------------|
|   | N₽ | наименование           | дата       | период | t, ℃  | RH, %:      | р, кПа | тип точек             | 0 |   |   | кол-во | %        | 0            |
| + | 0  |                        | 19.08.2019 | -      | 20    | 70          | 101,35 |                       | 1 | 1 | 1 | 5      | 100      | $\checkmark$ |
|   | 0  | Существующее положение | 01.01.2018 | -      | 20    | 70          | 101,35 |                       | 1 | 1 | 1 | 3      | 50       | $\checkmark$ |

#### Кнопка Параметры открывает окно расширенных настроек расчета

| параметры расчета                 |                | Поиск точек максимума                                   |
|-----------------------------------|----------------|---------------------------------------------------------|
| Гемпература воздуха, ⁰С:          | 20 🌲           | Набор зон                                               |
| Относительная влажность, %:       | 70 🌲           | 🔋 точки 1 🗘 🗇 границы 1 🗘 🏢 сетки 1 🗘                   |
| Атмосферное давление, кПа:        | 101,35 🌲       |                                                         |
| (оличество учитываемых отражений: | 1 ‡            | Источники - наибольшие вкладчики в результат            |
|                                   |                | Порог по количеству 5 🌲 Порог по вкладу, % 100          |
|                                   |                | 🗹 Только в точках максимума                             |
|                                   |                | Дополнительные расчётные точки для уточнения результата |
|                                   |                | Уточнение изолиний рядом с максимумами 👻                |
|                                   |                | Порог по числу точек 5000 🖕 Шаг около застройки, м 10 🐥 |
|                                   |                | Погрешность δ, % 1 🗍 Δ, м 3 🗍 ЖК 80 🗍                   |
| очность Ориентиров                | очный расчёт 👻 | Включить в результат и отчёт данные о точках            |
|                                   |                |                                                         |

В окне открываемом кнопкой вкладчиков на расчетной точке доступна 3D модель зданий на карте-схеме, для ее просмотра нужно нажать на кнопку, находящуюся внизу окна

🧊 3D просмотр

(Пример приведён на рисунке 1).

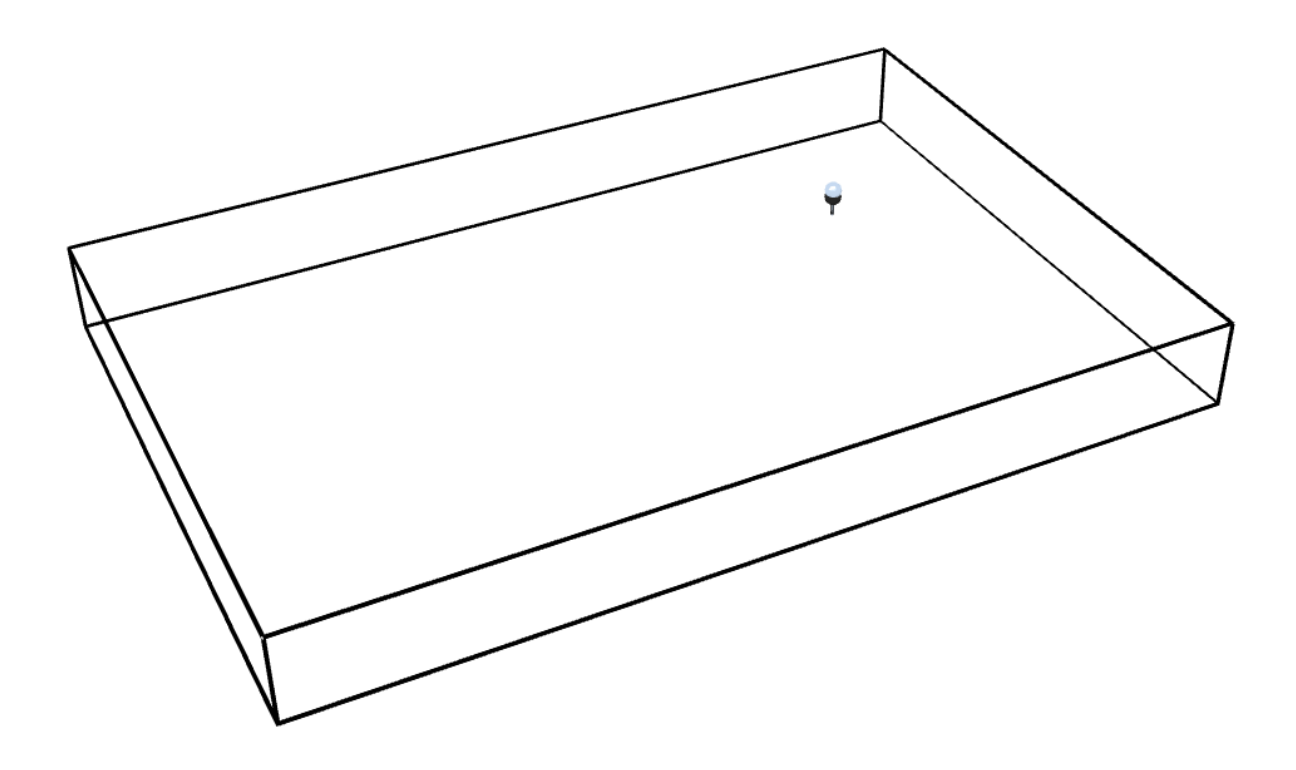

Рисунок 1 – Трехмерная визуализация источника шума, расположенного в помещении

При нажатии пограмма начнет проводить расчет с имеющимися данными. Для получения текстового расчета достаточно нажать на соответствующую кнопку вверху открытого окна начать. Такой документ будет содержать перечень ГОСТов и СП, в соответствии с которыми были проведены расчеты. Таблицы со структурной схемой, стилизацией источников шума, параметрами источников шума, пространственным расположением источников шума, эквивалентными уровнями звуковой мощности источников шума, пространственным расположением зон с плотной листвой, характеристикой зон с плотной листвой, пространственным расположением элементов препятствий, характеристикой препятствий распространению звука, расчётными областями и уровнями звукового давления в расчётных точках. Помимо этого, в документе присутствуют рисунки (Пример приведёт на рисунке 2) с картой-схемой звукового давления на разных октавных частотах.

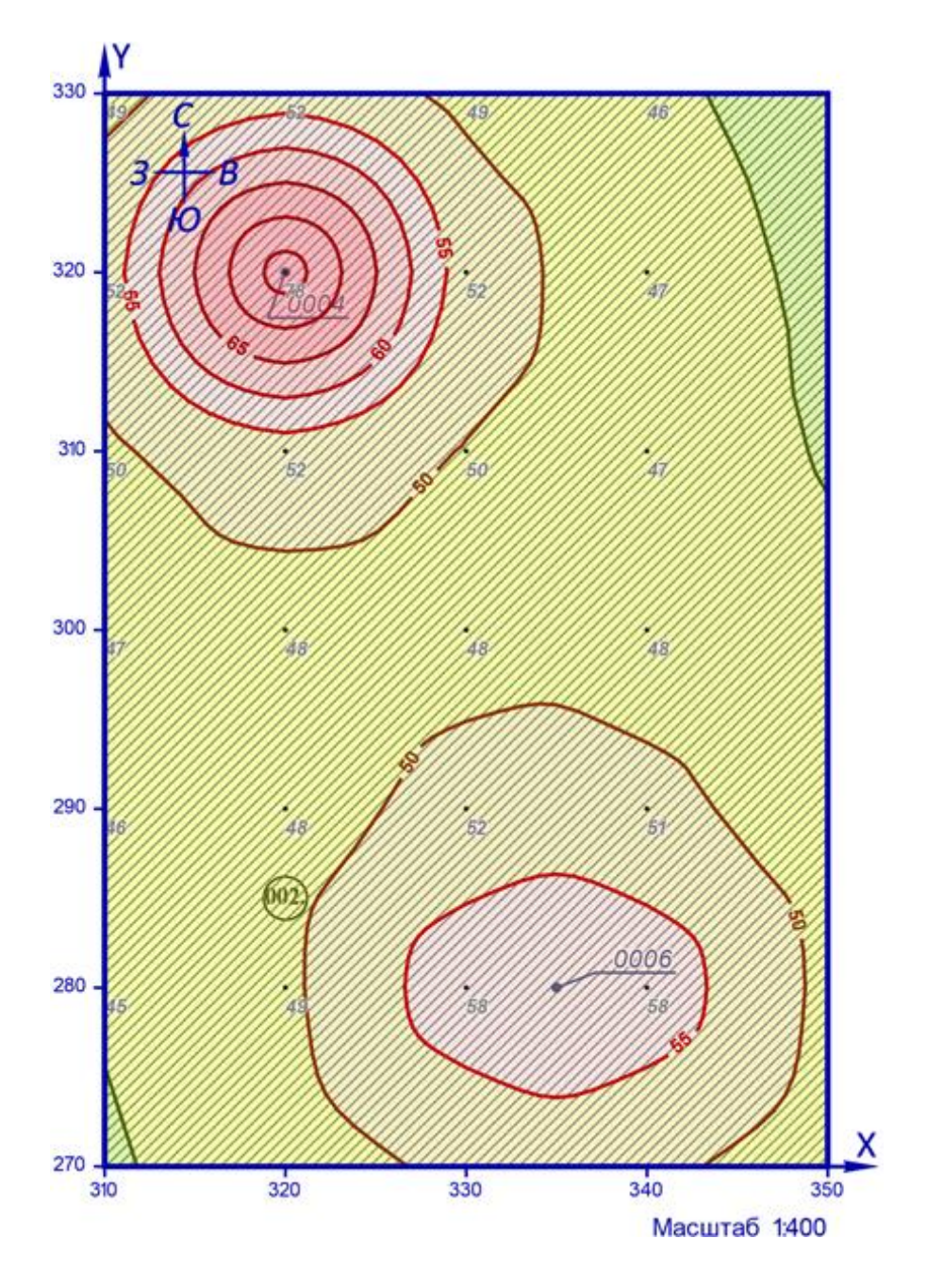

Рисунок 2 – Пример результата расчёта шума в помещении

### Экспертный расчет

Данный вид расчета доступен для пары «источник—расчётная точка». При нажатии открывается окно, внизу которого становится доступной кнопка сформировать письменный отчет с детальным расчетом звукового давления в точке, например, как указано в таблице 1.

1+1

| Габлица 1 — Пример детального расчета | а уровня звукового давления | в помещении |
|---------------------------------------|-----------------------------|-------------|
|---------------------------------------|-----------------------------|-------------|

| Величина, обозначение                              | Ед.            | Ед. Значение |       |       |       | Всего |       |       |       |       |    |
|----------------------------------------------------|----------------|--------------|-------|-------|-------|-------|-------|-------|-------|-------|----|
|                                                    | ИЗМ.           |              |       |       |       |       |       |       |       |       |    |
| 1                                                  | 2              | 3            | 4     | 5     | 6     | 7     | 8     | 9     | 10    | 11    | 12 |
| f – октавная частота                               | Гц             | -            | 63    | 125   | 250   | 500   | 1000  | 2000  | 4000  | 8000  | -  |
| Lw <sub>экв</sub> — эквивалентный УЗМ ИШ           | дБ             | -            | 88    | 87    | 90    | 89    | 89    | 86    | 83    | 84    | 97 |
| Lw <sub>макс</sub> — максимальный УЗМ ИШ           | дБ             | -            | 88    | 87    | 90    | 89    | 89    | 86    | 83    | 84    | 97 |
| D – длина помещения                                | м              | -            | 20    | 20    | 20    | 20    | 20    | 20    | 20    | 20    | -  |
| G – ширина помещения                               | м              | -            | 15    | 15    | 15    | 15    | 15    | 15    | 15    | 15    | -  |
| Н – высота помещения                               | м              | -            | 7,0   | 7,0   | 7,0   | 7,0   | 7,0   | 7,0   | 7,0   | 7,0   | -  |
| V <sub>с.п.</sub> – объем свободного пространства  | M3             | -            | 1875  | 1875  | 1875  | 1875  | 1875  | 1875  | 1875  | 1875  | -  |
| S <sub>пом</sub> — площадь поверхностей помещения  | M <sup>2</sup> | -            | 225   | 225   | 225   | 225   | 225   | 225   | 225   | 225   | -  |
| I <sub>ср</sub> — средняя длина свободного пробега | м              | -            | 33,33 | 33,33 | 33,33 | 33,33 | 33,33 | 33,33 | 33,33 | 33,33 | -  |
| α₀ – ср. коэфф. звукопогл. поверхностей            | -              | -            | 0,1   | 0,1   | 0,1   | 0,1   | 0,1   | 0,1   | 0,1   | 0,1   | -  |
| т – постоянная затухания звука в воздухе           | M-1            | -            | -     | -     | -     | -     | -     | 0     | 0     | 0     | -  |
| α <sub>ср</sub> — ср. коэфф. звукопогл. помещения  | -              | -            | 0,1   | 0,1   | 0,1   | 0,1   | 0,1   | 0,1   | 0,3   | 0,5   | -  |
| В – акустическая постоянная помещения              | M <sup>2</sup> | -            | 16,9  | 19,6  | 19,6  | 19,6  | 19,6  | 38,9  | 75,3  | 210,8 | -  |
| k — коэфф. нарушения диффузности                   | -              | -            | 1,3   | 1,3   | 1,3   | 1,3   | 1,3   | 1,3   | 1,3   | 1,9   | -  |
| r – расстояние от акустического центра             | м              | -            | 1,17  | 1,17  | 1,17  | 1,17  | 1,17  | 1,17  | 1,17  | 1,17  | -  |
| ρ – приведенное расстояние                         | м              | -            | -     | -     | -     | -     | -     | -     | -     | -     | -  |
| J(α <sub>cp</sub> ,ρ) – функция поля отраж. звука  | -              | -            | -     | -     | -     | -     | -     | -     | -     | -     | -  |
| I <sub>макс</sub> – максимальный размер источника  | м              | -            | 0     | 0     | 0     | 0     | 0     | 0     | 0     | 0     | -  |
| S — площадь воображ. поверхности                   | M <sup>2</sup> | -            | 17,1  | 17,1  | 17,1  | 17,1  | 17,1  | 17,1  | 17,1  | 17,1  | -  |
| χ – коэффициент влияния ближнего поля              | -              | -            | 1     | 1     | 1     | 1     | 1     | 1     | 1     | 1     | -  |
| ф – фактор направленности источника                | -              | -            | 1     | 1     | 1     | 1     | 1     | 1     | 1     | 1     | -  |
| r₂р — граничный радиус                             | м              | -            | -     | -     | -     | -     | -     | -     | -     | -     | -  |
| а <sub>пр</sub> — коэффициент прямого звука        | -              | -            | 0,1   | 0,1   | 0,1   | 0,1   | 0,1   | 0,1   | 0,1   | 0,1   | -  |
| а <sub>отр</sub> — коэффициент отраженного звука   | -              | -            | 0,2   | 0,2   | 0,2   | 0,2   | 0,2   | 0,1   | 0     | 0     | -  |
| L <sub>экв</sub> — эквивалентный УЗД в РТ          | дБ             | -            | 82    | 80    | 83    | 82    | 82    | 77    | 73    | 72    | 90 |
| L <sub>макс</sub> — максимальный УЗД в РТ          | дБ             | -            | 82    | 80    | 83    | 82    | 82    | 77    | 73    | 72    | 90 |
| А – частотная коррекция                            | дБ             | -            | -26,2 | -16,1 | -8,6  | -3,2  | 0     | 1,2   | 1     | -1,1  | -  |
| L <sub>А</sub> — эквивалентный УЗД в РТ            | дБА            | -            | 56    | 64    | 75    | 79    | 82    | 79    | 74    | 71    | 86 |
| L <sub>А макс</sub> — максимальный УЗД в РТ        | дБА            | -            | 56    | 64    | 75    | 79    | 82    | 79    | 74    | 71    | 86 |

### Горячие клавиши

| F1         | Справка. Переход на веб-страничку программы на сайте есо-с.ru                                                                                                    |
|------------|----------------------------------------------------------------------------------------------------|
| F2         | Запомнить. Запоминает изменения в текущей редактируемой строке таблицы                                                                                                    |
| F3         | Найти. Показать или скрыть строку поиска по таблице                                                                                                    |
| Shift + F3 | Автофильтр. Показать или скрыть строку фильтрации по столбцам таблицы                                                                                                    |
| F4         | Добавить                                                                                                    |
| Ctrl + F4  | Копировать выделенные ячейки как текст в буфер обмена                                                                                                    |
| Shift + F4 | Вставить текстовые данные из буфера обмена                                                                                                    |
| F5         | Переход к следующей таблице                                                                                                    |
| F6         | Переход к следующей таблице (циклический)                                                                                                    |
| Shift + F6 | Переход к предыдущей таблице (циклический)                                                                                                    |
| F7         | Вызов диалогового окна «Выбор из справочника»                                                                                                    |
| F8         | Переход к следующей строке в основной таблице (циклический)                                                                                                    |
| Shift + F8 | Переход к предыдущей строке в основной таблице (циклический)                                                                                                    |
| F9         | Вызов расчётного окна или пересчёт результатов расчёта                                                                                                    |
| Ctrl + F9  | Перенумеровать источники выделения в расчётном окне                                                                                                    |
| Shift + F9 | Закрыть расчётное окно                                                                                                    |
| F10        | Выделять данные в таблице в режиме по умолчанию. В этом режиме ячейки таблице<br>с одинаковыми значениями по принадлежности объединяются для улучшения<br>читабельности данных, а выделенной условно считается только текущая строка |
| F11        | Выделять данные в таблице в построчном режиме. В этом режиме выделение производится целыми строками                                                                                                    |
| F12        | Выделять данные в таблице по ячейкам. В этом режиме выделение может<br>производиться отдельно по каждой ячейке таблицы                                                                                                    |
| Ctrl + P   | Сформировать отчёт для печати                                                                                                    |
| Ctrl + N   | Создать новый проект                                                                                                    |
| Ctrl + S   | Сохранить изменения в текущем проекте                                                                                                    |
| Ctrl + O   | Открыть файл проекта                                                                                                    |
| Ctrl + C   | Копировать содержимое ячеек таблицы в буфер обмена                                                                                                    |
| Ctrl + X   | Вырезать содержимое ячеек таблицы в буфер обмена                                                                                                    |
| Ctrl + V   | Вставить содержимое из буфера обмена в ячейки таблицы                                                                                                    |

Особенности выделения данных в таблице: при зажатой клавише **Shift** можно выделять данные сразу диапазоном от места начала выделения до места его окончания, а при зажатой клавише **Ctrl** – добавлять/удалять новые области данных к уже имеющемуся выбору.

### Разработчик

#### ООО «ЭКО центр»

Адрес: 394049, г. Воронеж, Рабочий пр., 101 Телефон/факс: (473) 250-22-50 Адрес электронной почты: <u>info@eco-c.ru</u> Интернет сайт: <u>www.eco-c.ru</u>

При возникновении вопросов по работе с нашей программой Вы можете обратиться в Службу технической поддержки, на сайте eco-c.ru или по электронной почте <u>support@eco-c.ru</u>. Лучше всего завести вопрос в <u>центре вопросов и ответов</u>. Для обладателей расширенной лицензии возможна также связь по телефону. Мы в кратчайшие сроки постараемся Вам ответить.

Служба технической поддержки «ЭКО центр» оказывает самый широкий спектр услуг по сопровождению и направлена на обеспечение стабильной и бесперебойной работы наших программных средств! В соответствии с лицензионным договором пользователь может получать консультации по программному обеспечению и методическим вопросам его использования, вносить предложения по исправлениям, скачивать обновления.

Мы уверены, что в зависимости от ваших потребностей, вы сможете выбрать необременительный вариант поддержки, достаточный именно для вас. Мы предлагаем не только консалтинговые услуги и техническую поддержку, но также предоставляем методические консультации от ведущих специалистов-разработчиков природоохранной документации, что позволит максимально быстро и продуктивно овладеть всеми возможностями наших программных продуктов и подготовить профессиональный отчет с учетом всех предъявляемых требований. Специалисты компании работают ежедневно с понедельника по пятницу с 9:00 до 17:00. Более подробную информацию о предоставлении услуг по технической поддержке, а также о стоимости отдельных типов лицензий, можно узнать на сайте, <u>www.eco-c.ru</u> раздел Программы и сервисы > Техническая поддержка.